## 2020/10/29

## 1 Web of Science にアクセス

https://apps.webofknowledge.com/WOS\_GeneralSearch\_input.do?product=WOS&search\_mode=GeneralSearch&SID=F5lud4DbVyhvq4NXIQr&preferencesSaved=

| Web of Science InCites Journal Citation Reports Essential Science Indicators EndNote | Publons Kopernio MasterJ<br>初期設定が「トピック」となって<br>いるので、プルダウンし、                     |
|--------------------------------------------------------------------------------------|---------------------------------------------------------------------------------|
| データベースを選択 Web of Science Core Collection -                                           | 「出版物名」を選択。                                                                      |
| 基本検索 研究者検索 引用文献検索 詳細検索 Nature Medicine                                               | <ul> <li></li></ul>                                                             |
| 索引から選択<br>タイムスパン<br>全範囲 (1990-2020)<br>詳細設定 ▼                                        | +行を追加   リセット                                                                    |
| 必須ガイド・活用メソッド<br>Chubu University                                                     |                                                                                 |
| Clarivate<br>Accelerating innovation                                                 | ◎ 2020 Clarivate 著作権表示 利用規約 プライバシーポリシー クッ<br>Web of Science ニュースレターのサインアップ フォロー |

2 著者名の下にある「雑誌名」(この画面では「Nature Medicine」を選択すると、別ウィンドウが表示される

| Web of Science                                                                                                 |                                                                                                    | Clarivate<br>Analytics                                      |
|----------------------------------------------------------------------------------------------------|----------------------------------------------------------------------------------------------------|-------------------------------------------------------------|
| 検索                                                                                                    | ツール マ 検索とアラート マ                                                                                                    | 検索履歴 マークリスト                                                 |
| 検索結果: 12,053<br>(Web of Science Core Collectionから)                                                             | <b>並び替え: <u>日付 ほ</u> 被引用数 利用回数 関連度 詳細 <del>▼</del></b>                                                                                                    | ▲ _ 1 / 1,206 ▶                                             |
| 検索項目:出版物名:(Nature<br>Medicine)詳細<br>アラートを作成                                                                    | □ ページを選択                                                                                                    | 記 結果の分析<br>引用レポート機能は利用でき<br>ません [?]                         |
| 検索結果の絞り込み                                                                                                    | 1. A stochastic agent-based model of the SARS-CoV-2 epidemic in France (vol 26, pg 1417, 2020)<br>著哲名: Hoertel, Nicolas; Blachier, Martin; B<br>NATURE MEDICINE         | 被引用数: 0<br>(Web of Science Core<br>Collection から)<br>利田回教 〜 |
| 検索結果内の検索 Q                                                                                                    | <ul> <li>記 早期公開: OCT 2020</li> <li>↓ Links</li> <li>3 出版社サイトによるフ!</li> <li>を クリック</li> </ul>                                                                            | אנשמעני -                                                   |
| 検索結果の絞り込み:<br>□ 3 オープンアクセス (2,554)<br>絞り込み                                                                     | <ul> <li>Covidization of research: what are the risk、 , , , , , , , , , , , , , , , , , , ,</li></ul>                                                                   | 被引用数: o<br>(Web of Science Core<br>Collection から)<br>利用回数 〜 |
| 出版年                                                                                                    | <ul> <li>→ Links</li> <li>3 出版社サイトによるフリー全文 抄録を表示</li> </ul>                                                                                                    |                                                             |
| <ul> <li>2020 (456)</li> <li>2019 (422)</li> <li>2018 (351)</li> <li>2017 (283)</li> <li>2016 (291)</li> </ul> | <ul> <li>3. How to better support Black trainees in the biomedical sciences</li> <li>著者名: Dukes, Angeline</li> <li>NATURE MEDICINE</li> <li>記 早期公開: OCT 2020</li> </ul> | 被引用数: o<br>(Web of Science Core<br>Collection から)<br>利用回数~  |

| その他のオフション |      |
|-----------|------|
|           | 絞り込み |

3 ウィンドウ内に、各分野における四分位が表示される。この場合、BIOCHEMISTRY & MOLECULAR BIOLOGY の分野において、Q1であると表示されている。Q1 (この分野において、上位 1/4に入る意味) Q2 (上位2/4のランク)。

| Web of Science                                                                                  |                                             |                                                                                                    |                     |                                            |           | Clarivate<br>Analytics                                      |
|-------------------------------------------------------------------------------------------------|---------------------------------------------|----------------------------------------------------------------------------------------------------|---------------------|--------------------------------------------|-----------|-------------------------------------------------------------|
| 検索                                                                                              |                                             |                                                                                                    |                     | ツール 🗸                                      | 検索とアラート 🗸 | 検索履歴 マークリスト                                                 |
| 検索結果: 12,053<br>(Web of Science Core Collectionから)                                              | <b>並び替え: <u>日付 ほ</u></b> 被引用数 利用回数 関連度 詳細 ▼ |                                                                                                    |                     |                                            |           | <ul> <li>▲ 1 / 1,206</li> </ul>                             |
| 検索項目:出版物名: (Nature<br>Medicine) …詳細<br>▲ アラートを作成                                                | □ ページ                                       | を選択 🕞 エクスポート マー                                                                                                    |                     | <b>訓 結果の分析</b><br>引用レポート機能は利用でき<br>ません [?] |           |                                                             |
| 検索結果の絞り込み                                                                                       | 1.                                          | A stochastic agent-based model of the Si<br>NATURE MEDICINE                                                                                                    | ARS-CoV-2 epid      | emic in France (vol 26, pg 14              | 17, 2020) | 被引用数: 0<br>(Web of Science Core<br>Collection から)<br>利用回数 〜 |
| 検索結果内の検索 Q                                                                                      |                                             | <i>JCR</i> ◎分野<br>BIOCHEMISTRY & MOLECULAR BIOLOGY                                                                                                    | 分野の四分位<br><b>Q1</b> |                                            |           |                                                             |
| 検索結果の絞り込み:                                                                                      | 2.                                          | CELL BIOLOGY                                                                                                    | Q1                  |                                            |           | 被引用数:0                                                      |
| 🗆 👌 オープンアクセス (2,554)                                                                            |                                             | MEDICINE, RESEARCH & EXPERIMENTAL                                                                                                    | Q1                  |                                            |           | Collection 5'S)                                             |
| 絞り込み                                                                                            |                                             | 2019 年版のデータ: Journal Citation Repo                                                                                                    |                     | 利用回数~                                      |           |                                                             |
| 出版年<br>2020 (456)<br>2019 (422)<br>2018 (351)<br>2017 (283)<br>2016 (291)<br>その他のオプション…<br>絞り込み | 3.                                          | 発行者<br>NATURE RESEARCH, HEIDELBERGER PLAT.<br>ISSN: 1078-8956<br>eISSN: 1546-170X<br>研究領域<br>Biochemistry & Molecular Biology<br>Cell Biology<br>Research & Experimental Medicine | Z 3, BERLIN, 1419   | 7, GERMANY<br>ウィンドウを閉じる                    |           | 被引用数: 0<br>(Web of Science Core<br>Collection から)<br>利用回数 〜 |